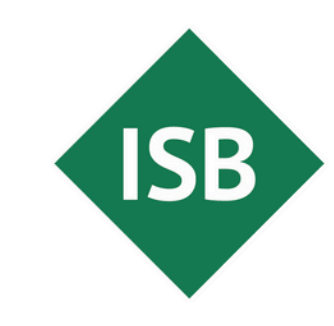

Staatsinstitut für Schulqualität und Bildungsforschung München

# **Tipp des Monats** Assistive Technologien: Anzeige & Textgröße

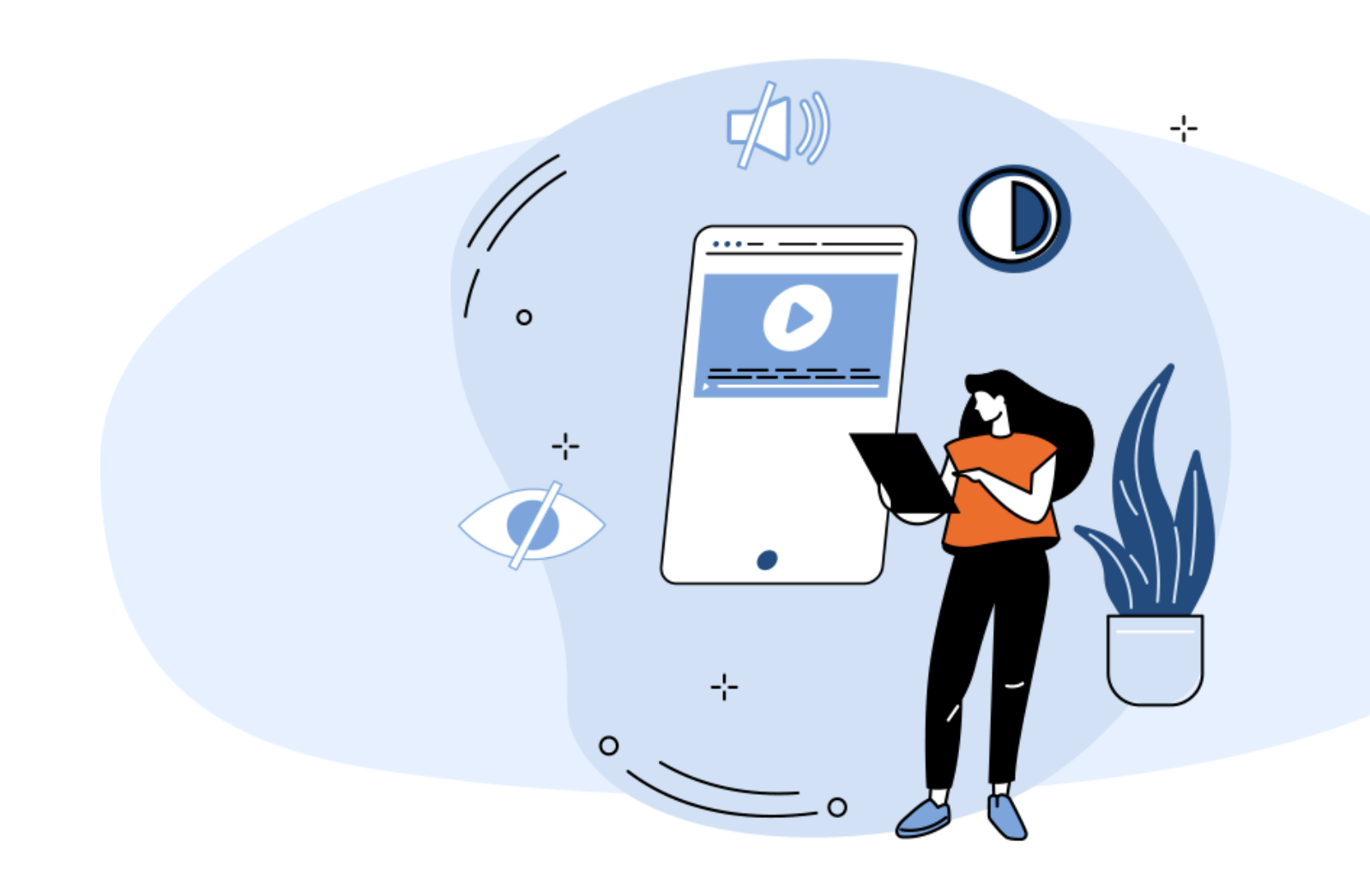

Sie benötigen: Ihre Schülerinnen und Schüler brauchen z. B. größere Anzeige bei Texten oder einen

### höheren Kontrast bei der Anzeige.

### Mit Hilfe der Option Anzeige & Textgröße\*

haben Sie die Möglichkeit, für Ihre Lernenden die Anzeige zu konfigurieren, damit diese barrierefreier dargestellt wird. Ihnen stehen dort umfangreiche Konfigurationsmöglichkeiten zur Verfügung, welche Sie individuell auf Ihre Lernenden einstellen können.

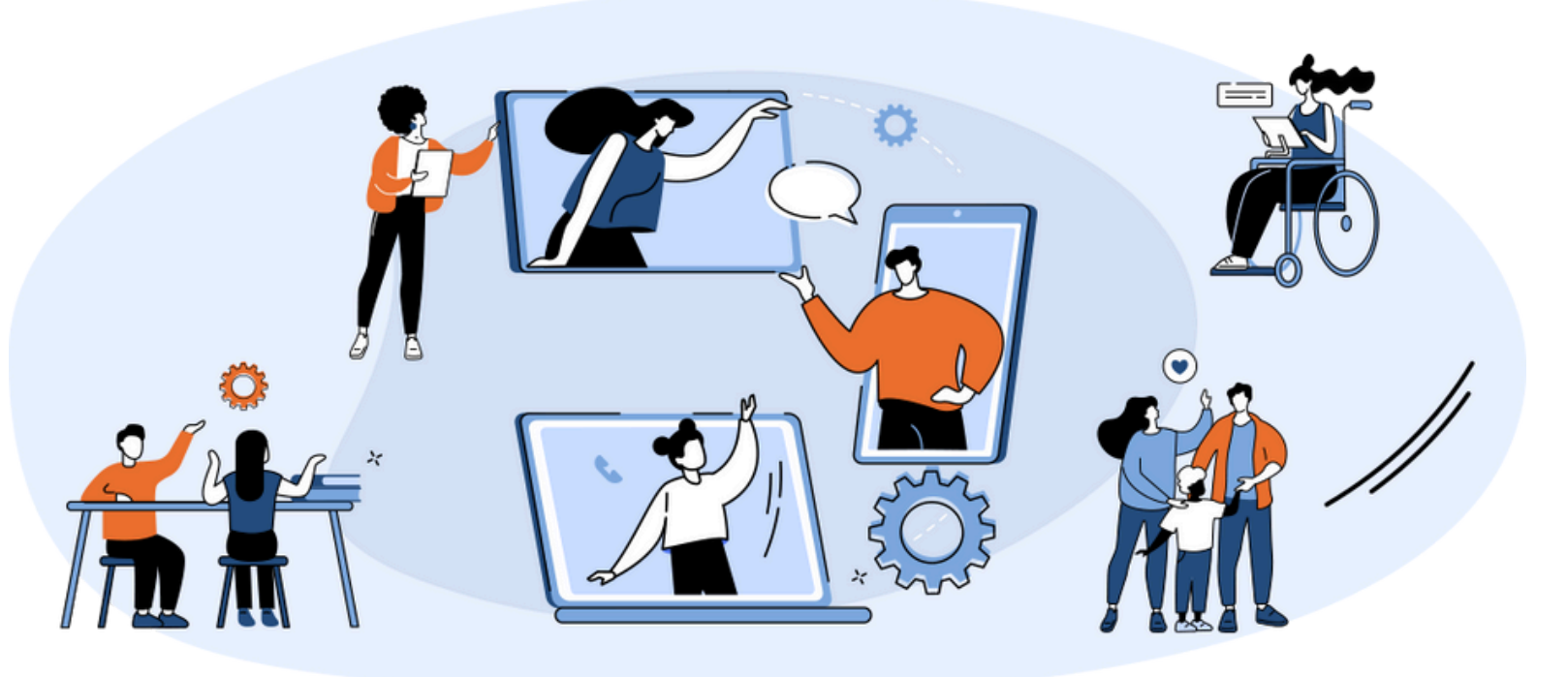

#### Anzeige & Textgröße

#### u. a.

- Textgröße
- Kontrast
- Transparenz reduzieren
- Farbfilter anpassen

### So aktivieren Sie die Funktion:

- Öffnen Sie die App Einstellungen.
- Klicken Sie Bedienungshilfen.
- Wechseln Sie zu Anzeige & Textgröße

#### Kosten

keine

#### Betriebssystem

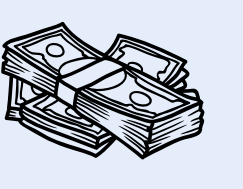

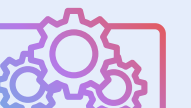

alle gängigen

Zielgruppe: Schülerinnen und Schüler sowie Lehrkräfte

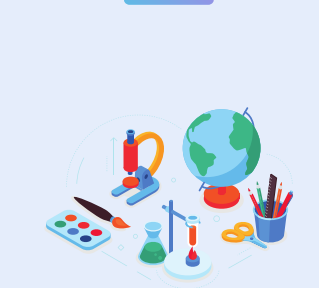

## Zeitaufwand gering

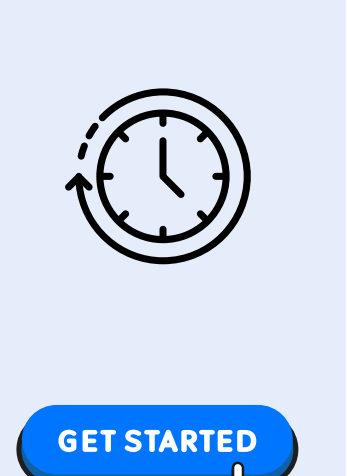

Was ist zu tun? Tablet kurz konfigurieren

### So nutzen Sie die Funktion:

- Ihnen stehen vielfältige Optionen zur Verfügung.
- Sofern die Überschriften nicht selbsterklärend sind, steht Ihnen eine kurze Beschreibung zur Verfügung.
- Aktivieren Sie die Funktion über den Schieberegeler oder nutzen Sie das Pfeilsymbol, um - sofern vorhanden - vertiefte Einstellungen zu tätigen.